#### INSTRUCTIONS ON HOW TO PAY FEES ONLINE

GO TO:

#### https://www.pinecrest-fl.gov/government/building-planning

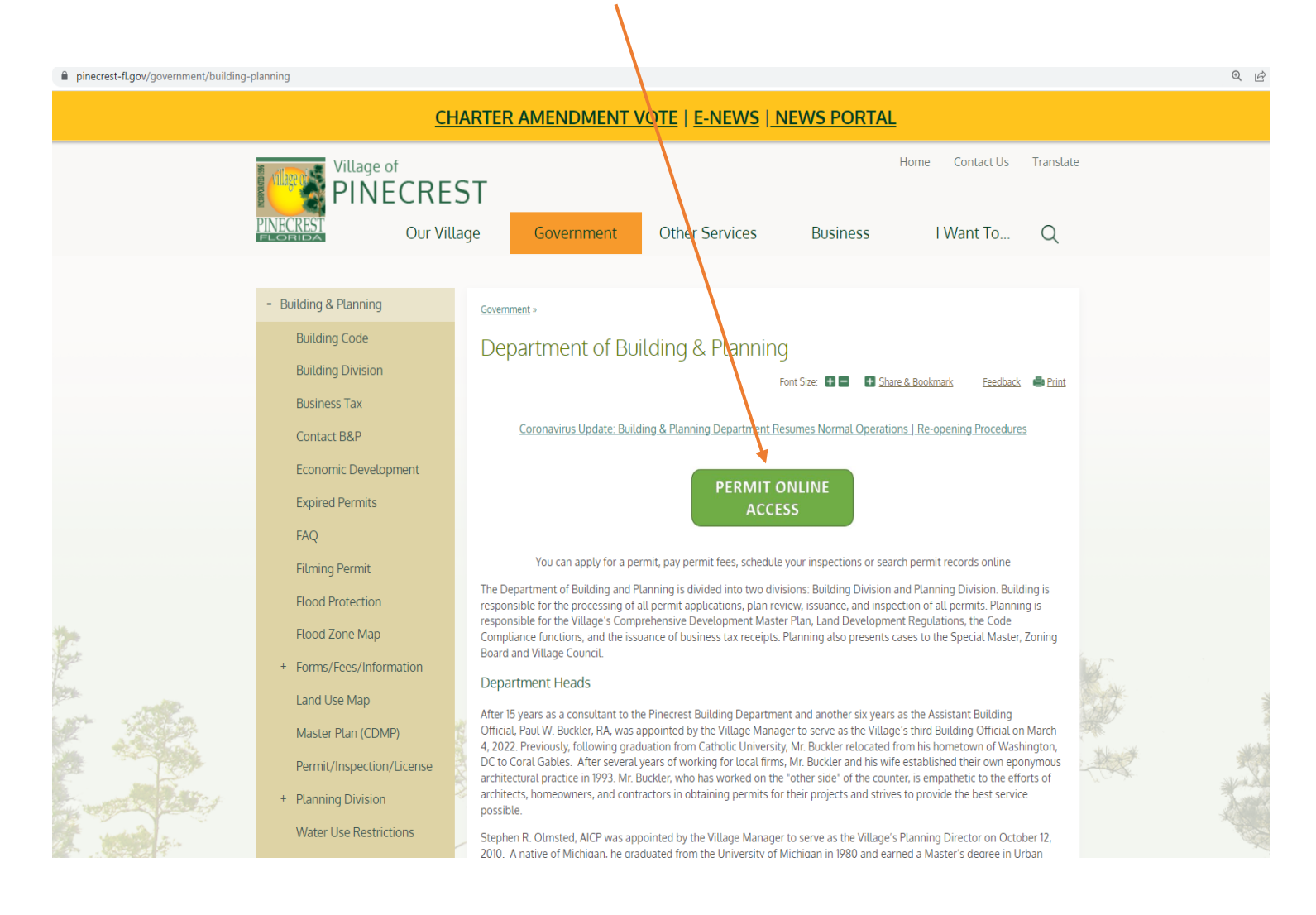

# LOGIN AS A CONTRACTOR, SELECT FROM THE DROP DOWN MENU THE NAME OF YOUR COMPANY WITH THE LETTER "LR" AT THE BEGINNING OF THE NAME: LR-XXXXXXX, IN THE PASSWORD BOX TYPE 1234, IT WILL AUTOMATICALLY ASK YOU TO RESET YOUR PASSWORD.

| https://pine-trk.aspgov.com/eTRAKiT/                                                                                   |                                                                                                    |                                                                                                    |                               |                                        |  |  |  |
|----------------------------------------------------------------------------------------------------|----------------------------------------------------------------------------------------------------|----------------------------------------------------------------------------------------------------|-------------------------------|----------------------------------------|--|--|--|
| pine-trk.aspgov.com/eTRAKiT/                                                                                           | 1                                                                                                    |                                                                                                    |                               |                                        |  |  |  |
| Home   Setup an Account Log In                                                                                         | Contractor V User Name: LR-                                                                                  |                                                                                                    | Password:                     | LOGIN Z Remember Me Forgot Passv       |  |  |  |
|                                                                                                    |                                                                                                    |                                                                                                    |                               | PINECREST<br>BUILDING+<br>PLANNING     |  |  |  |
|                                                                                                    |                                                                                                    | Welcome to the<br>Village of Pinecrest, FL<br>Building and Planning Web Portal<br>Recommended browser is Google Chrome |                               |                                        |  |  |  |
|                                                                                                    | Permit applicatio<br>For instru                                                                              | ons on-line are now available via the "Apply" button unde<br>cctions on how to apply online (step by step), click      | er Permits.<br><b>here</b>    | -                                      |  |  |  |
|                                                                                                    |                                                                                                    | <u>RESET LOGIN</u>                                                                                                    |                               |                                        |  |  |  |
|                                                                                                    |                                                                                                    |                                                                                                    |                               |                                        |  |  |  |
| Home   Setup an Account                                                                                                | Log In 🛛 🗸 User Name:                                                                                        | Password: LOGIN                                                                                                    | 🗹 Rememb                      | er Me Forgot Password /Forgot Username |  |  |  |
| <b>Permits</b><br>Apply / New Permit<br>Search Permit<br>Pay Fees                                                      | Reset Login                                                                                                  |                                                                                                    |                               |                                        |  |  |  |
| Projects/Research<br>Apply for New Project<br>Search Projects<br>Pay Fees                                              | You are required                                                                                             | to change your login account informatio                                                                                | n at this <mark>t</mark> ime. |                                        |  |  |  |
| Contractor<br>Landscapers<br>Registration Only<br>Search for a Contractor<br>Pay Fees<br>Properties<br>Search Property | State License #.:<br>Password Rules:<br>Password Must be contain<br>minimum 6 and maximum                    |                                                                                                    |                               |                                        |  |  |  |
| Inspections<br>Schedule<br>Scheduled<br>License                                                                        | 25 characters.<br>At least one number.<br>At least one lower & upper<br>case letter.<br>At least one special |                                                                                                    |                               |                                        |  |  |  |
| Search Declares<br>Pay Fees<br>Renew<br>Violations                                                                     | character.<br>Note: Password is case<br>sensitive.                                                           | 4                                                                                                    |                               |                                        |  |  |  |
| Pay Fees<br>Shopping Cart<br>Pay All Fees                                                                              | * Confirm Password:                                                                                          |                                                                                                    |                               |                                        |  |  |  |
| Contact                                                                                                    | Security Question                                                                                            |                                                                                                    |                               |                                        |  |  |  |
| Contact us                                                                                                    | Security Question:                                                                                           | What was your childhood nickname? 🗸                                                                                    | 1                             |                                        |  |  |  |
|                                                                                                    | * Re-enter Secret Answer:                                                                                    |                                                                                                    | ]                             |                                        |  |  |  |
|                                                                                                    |                                                                                                    |                                                                                                    |                               |                                        |  |  |  |

## TO PAY FEES PROCEED TO CHECECK OUT

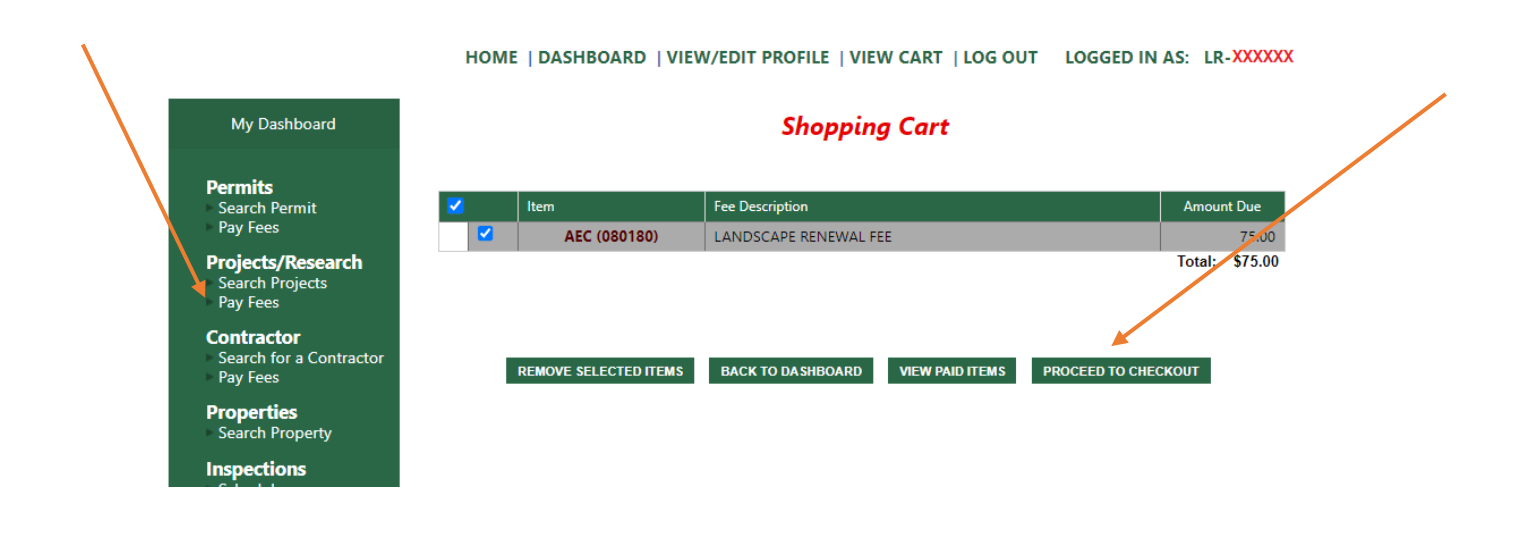

#### HOME | DASHBOARD | VIEW/EDIT PROFILE | VIEW CART | LOG OUT | LOGGED IN AS: LR-XXXXXX

| My Dashboard                                             | Checkout Summa        | ry                 |                 |          |         |
|----------------------------------------------------------|-----------------------|--------------------|-----------------|----------|---------|
| Permits<br>Search Permit<br>Pay Fees                     | AEC 080180            | 12645 Pinecrest    | Parkway         |          |         |
| Projects/Research<br>Search Projects                     | Description           |                    | (               | Quantity | Amount  |
| Pay Fees                                                 | LANDSCAPE RENE        | WAL FEE            |                 | 1        | \$75.00 |
| <b>Contractor</b><br>Search for a Contractor<br>Pay Fees |                       |                    |                 |          |         |
| Properties<br>Search Property                            |                       |                    | Total Fees:     |          | \$75.00 |
| nspections                                               |                       | <u> </u>           | Total:          | _        | \$75.00 |
| Schedule<br>Scheduled                                    | BACK TO SHOPPING CART | PAY BY CREDIT CARD | PAY WITH ECHECK |          |         |
| <b>icense</b><br>Search Licenses<br>Pay Fees             |                       |                    |                 |          |         |
| /iolations                                               |                       |                    |                 |          |         |

Pay Fees

## **ENTER REQUIRED INFORMATION**

accept.authorize.net/payment/payment

| Order Summary          |                                              |              |           |  |  |
|------------------------|----------------------------------------------|--------------|-----------|--|--|
| Description            | a596c1e7-2e43-<br>4e30-8a52-<br>8da74cb01448 | Total        | \$ 187.50 |  |  |
| Invoice Number         | WEB20007                                     |              |           |  |  |
| Card Number *          |                                              | Exp. Date *  | Card Code |  |  |
| Billing Address        |                                              |              |           |  |  |
| First Name             |                                              | Last Name    |           |  |  |
| Billing Country<br>USA |                                              | , Zip        |           |  |  |
| Street Address         |                                              | City         |           |  |  |
| State                  |                                              | Phone Number |           |  |  |
|                        | Рау                                          | Cancel       |           |  |  |

## THANK YOU!